## Synchronizing Navigate with Outlook Calendar

Please note before moving forward your must have a Memorial University email exchange account. If you do not, **synchronizing with Navigate will not work**. To verify if you have a Memorial exchange account please contact the ITS Services Desk at <u>help@mun.ca</u> or by calling 864-4595 before proceeding.

- Prior to synchronizing your Navigate calendar with your Outlook calendar, please complete the form "Navigate and Outlook Calendar Integration" found <u>here</u>. Once processed the Navigate Administrator will reply and tell you to move forward with the following process.
- 2. In the Navigate, select the calendar from the left of the screen. (*Please note depending on your level of access you may have more or less icons on the menu to your left*).

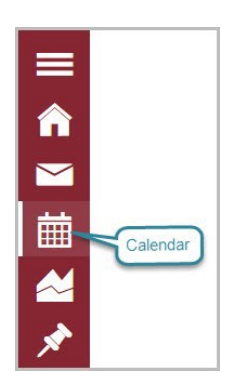

3. Select the Settings and Sync from the top of the page (*indicated in Red*).

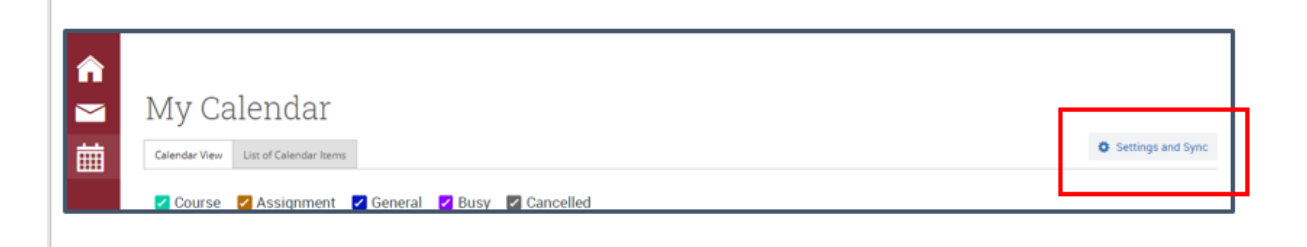

4. Select Setup Sync...

5. Select Microsoft Outlook,

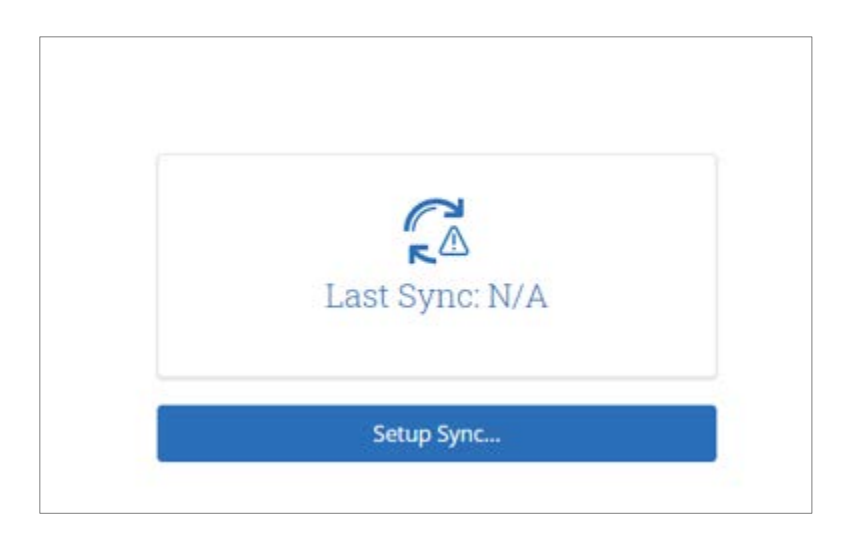

| ettings: Se | tup                                 |  |
|-------------|-------------------------------------|--|
| Pleas       | e Choose Your Calendar Application: |  |
|             | Microsoft Outlook                   |  |
|             | Google Calendar                     |  |
| 1           |                                     |  |

6. Select "Outlook Service Account"

| Choose Sy | nc For Microsoft Outlook: |  |
|-----------|---------------------------|--|
|           | Outlook Service Accounts  |  |
|           | Go back                   |  |

7. Select your email address.

Note: The Integration of both calendars is successful; this may take 10 minutes to synchronize, the calendar will now be populated with items in your Exchange calendar.